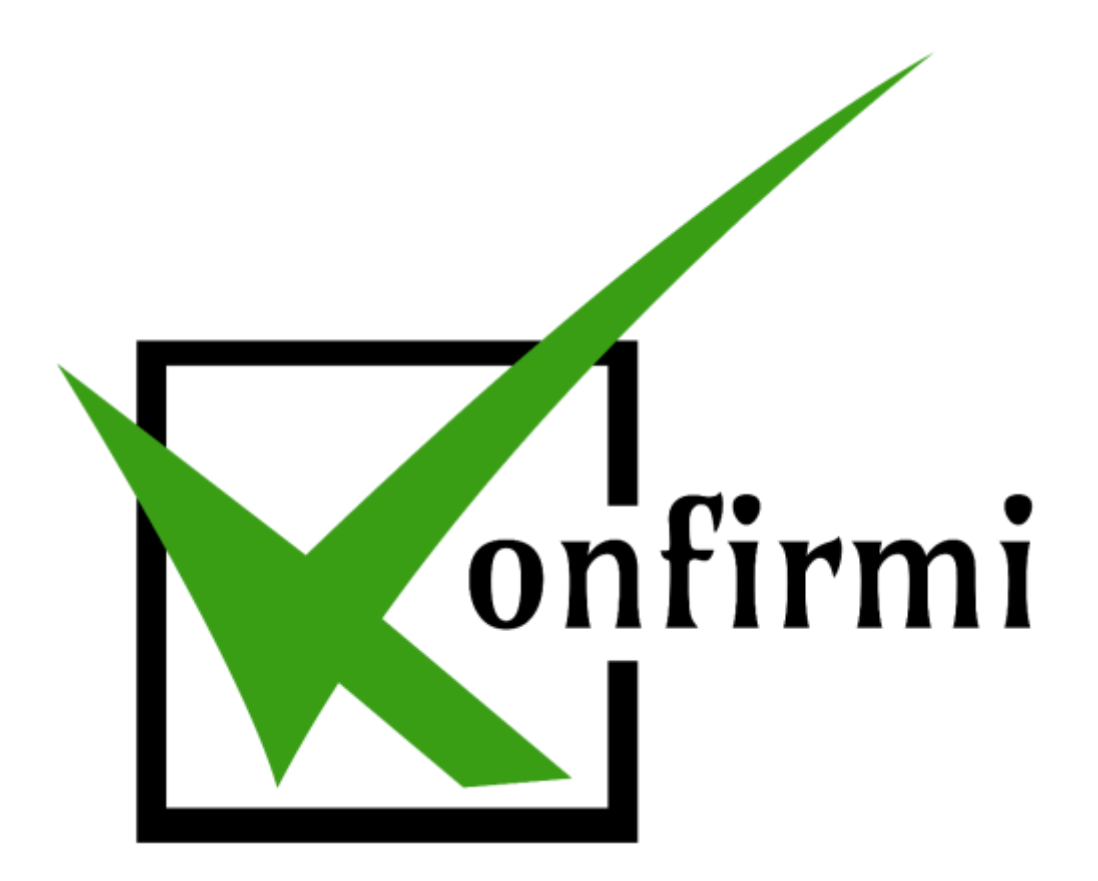

How to Use Konfirmi with Contact Form 7

## Contact Form 7

1. To begin, select the "Contact" tab on the left-hand side in WordPress to create a new Contact Form 7. Select "Add New" to begin.

| 🖈 Posts                   | Contact Forms        |           |                              |
|---------------------------|----------------------|-----------|------------------------------|
| 9) Media                  | Bulk Actions • Apply |           | Search Contact Forms 4 there |
| Pages                     | Title                | Shortcode | Author Date                  |
| Comments                  |                      |           |                              |
| Contact                   |                      |           |                              |
| Contact Forms<br>Add New  |                      |           |                              |
| Integration               | 0                    |           |                              |
| Ninja Forms Caldera Forms |                      |           |                              |
| 📰 WooCommerce             | Title                | Shortcode | Author Date                  |
| Products WPForms          | Bulk Actions • Apply |           | 4 jüar                       |

2. You'll see a draft of the Contact Form 7 ready to be created. First, you'll want to name the form. For this example, we'll call it "Contact Form 7 Konfirmi Test." Now, let's edit the form fields in the white space below to connect it with your Konfirmi Widget.

| Form           | R: Pao Torro Receptate here:               | For details, see 2 | 560% Fam Template |                      |                 |               |              |
|----------------|--------------------------------------------|--------------------|-------------------|----------------------|-----------------|---------------|--------------|
| 10.0           | ner VR, HI num                             | er time test       | area ano-coun men | e madaquer tada buto | tua estetese an | INCAPTONA SIE | outernt same |
| (labal)        | Your Name (required                        | 0                  | 2                 |                      |                 |               |              |
| fee            | er, konsensel ovra                         | et                 |                   |                      |                 |               |              |
| 41sbel><br>Tam | Your Beall (require<br>all* your seat1) c/ | d)<br>abilis       |                   |                      |                 |               |              |
|                |                                            | 5556               |                   |                      |                 |               |              |
| (label)        | subject<br>st your-subject) «/.            | abel> :            |                   |                      |                 |               |              |
| Land           | Marine Hanny and                           | tave (Petrol       |                   |                      |                 |               |              |
| [tai           | starea your-message                        | «/latel»           |                   |                      |                 |               |              |
|                | "Senif"T                                   |                    |                   |                      |                 |               |              |
| Trabelt        |                                            |                    |                   |                      |                 |               |              |
| [sabelt        |                                            |                    |                   |                      |                 |               |              |
| [sabelt        |                                            |                    |                   |                      |                 |               |              |
| [sabelt        |                                            | _                  |                   |                      |                 |               |              |
| Isabelt        |                                            | _                  |                   |                      |                 |               |              |
| [sabelt        |                                            | _                  |                   |                      |                 |               |              |
| Isabelt        |                                            |                    |                   |                      |                 |               |              |
| [sabelt        |                                            |                    |                   |                      |                 |               |              |

You can select from the nine verification fields Konfirmi offers to include in your widget. Four of the nine are required: First Name, Last Name, Phone Number and Email, as well as the Konfirmi Widget and its ID. The remaining optional verification fields include: Country, City, State, Street address and ZIP code.

## **Required Labels**

| Last Name                 | Email                                                               | Phone                                                                                                    | Konfirmi ID                                                                                                    |
|---------------------------|---------------------------------------------------------------------|----------------------------------------------------------------------------------------------------|----------------------------------------------------------------------------------------------------|
| bel> Last Name<br>quired) | <label> Your Email<br/>Address (required)</label>                   | <label> Your Mobile<br/>Phone Number (required)</label>                                                                | Widget<br>ID*** In                                                                                                    |
| [text* last_name]         | [email* email]                                                      | [text* phone]                                                                                                    | Konfirmi<br>Dashboard                                                                                                    |
|                           | Last Name<br>bel> Last Name<br>quired)<br>text* last_name]<br>abel> | Last NameEmailbel> Last Name <label> Your Emailquired)Address (required)text* last_name][email* email]abel&gt;</label> | Last NameEmailPhonebel> Last Name <label> Your Email<label> Your Mobilequired)Address (required)Phone Number (required)text* last_name][email* email][text* phone] </label>abel&gt;</label> |

## **Optional Labels**

| Country                                                              | City                                                       | State                                                            | Street                                                                     | Zip                                                                   |
|----------------------------------------------------------------------|------------------------------------------------------------|------------------------------------------------------------------|----------------------------------------------------------------------------|-----------------------------------------------------------------------|
| <label> Your Country<br/>(required)<br/>[text* country]<br/></label> | <label> Your City<br/>(required)<br/>[text* city] </label> | <label> Your State<br/>(required)<br/>[text* state]<br/></label> | <label> Your Street<br/>Address (required)<br/>[text* street]<br/></label> | <label> Your ZIP<br/>code (required)<br/>[text* zipcode]<br/></label> |

For this example, we're going to implement all the available fields Konfirmi offers.

3. From the labels provided above, let's see how they would look in the form builder as shown below. Simply copy and paste the field labels above into the page builder's white space circled in red below.

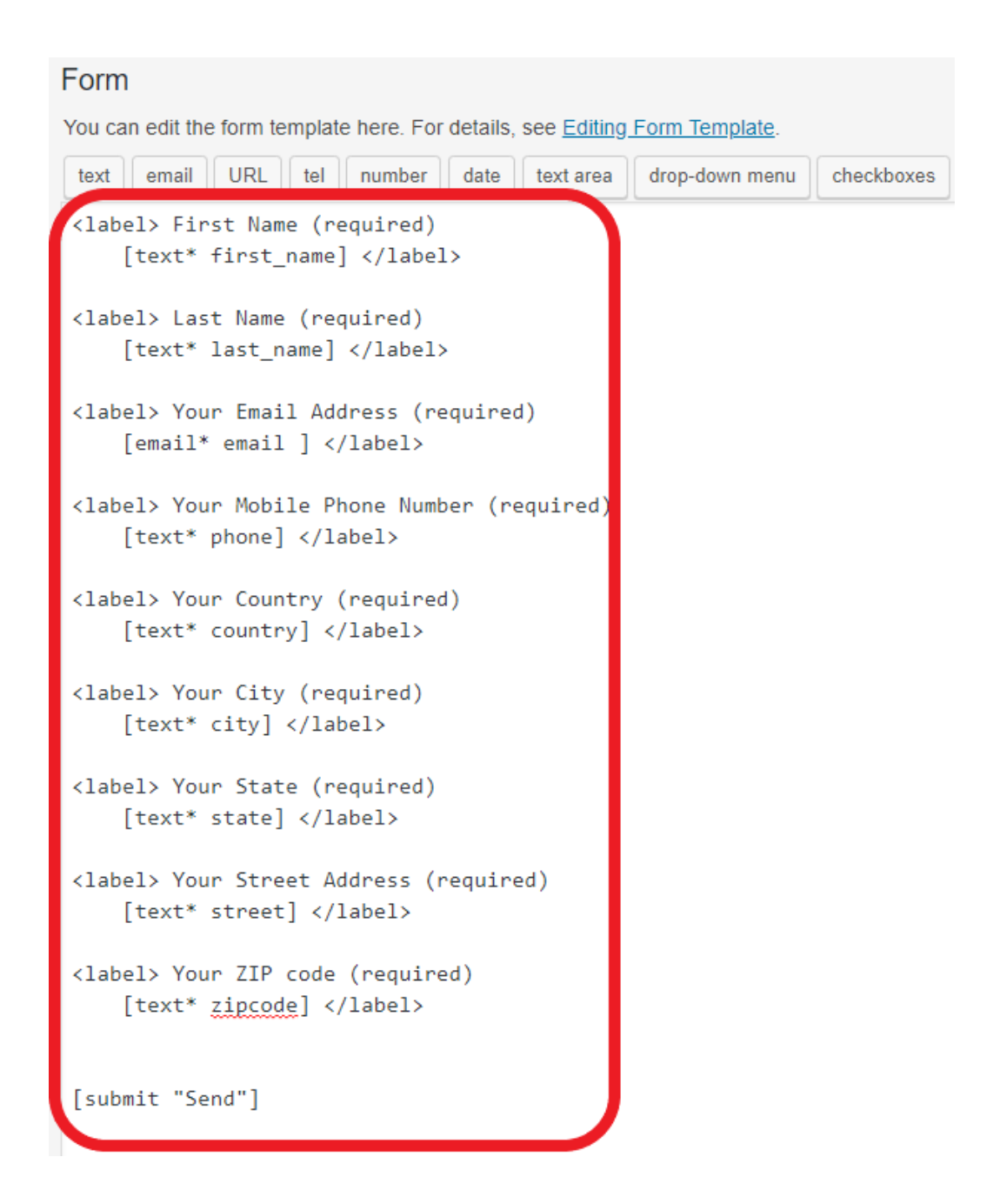

4. Now, let's place the Konfirmi widget into the form. Place your cursor where you'd like the widget to appear and select the "Konfirmi" tab in the panel above the form builder. For this example, we're going to place it between the last field, zipcode, and the send button.

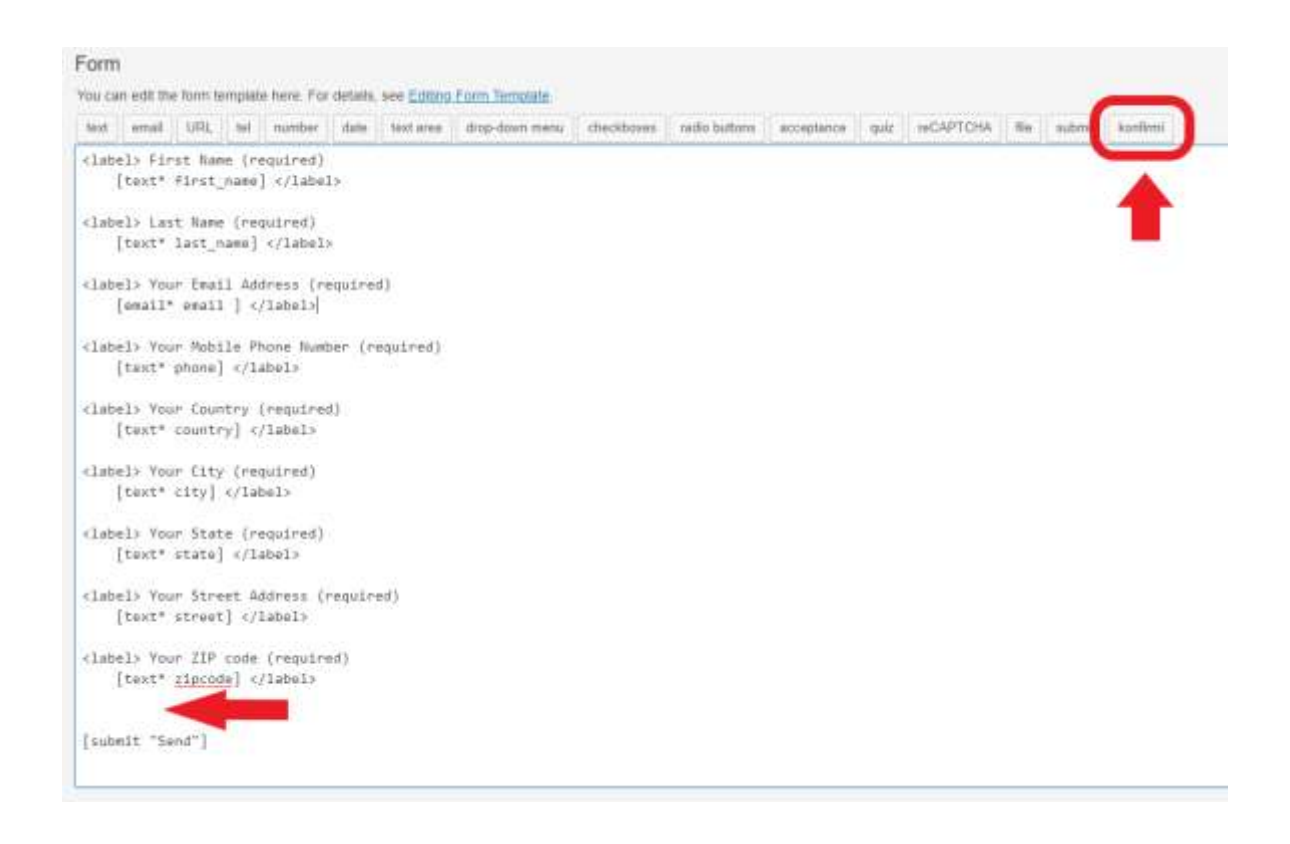

5. You will have to enter the Konfirmi Widget ID located in the app's dashboard. Enter the widget's ID in the space provided and then "Insert Tag" to complete.

| Ganerate a fo | em tag for Konfirmi widget. | For more details, see Number | Fields |
|---------------|-----------------------------|------------------------------|--------|
| Widget id     | 251                         |                              |        |
|               |                             |                              |        |
|               |                             |                              |        |
|               |                             |                              |        |
|               |                             |                              |        |
|               |                             |                              |        |

6. You'll see the widget container appear in the form builder. Click "Save" to finish.

The form's shortcode will appear once you've saved the form. You will have to place this shortcode in the desired WordPress webpage, which we will do at the end.

|                                  | ct Form                                 | 7 Konfirm           | i Test                           |                |            |               |            |        |          |          |     |
|----------------------------------|-----------------------------------------|---------------------|----------------------------------|----------------|------------|---------------|------------|--------|----------|----------|-----|
| this sh                          | iortcode and p                          | naste it into your  | post, page, or text wid          | get content    |            |               |            |        |          |          |     |
| ntact-                           | form-7 id="2                            | 22" title="Con      | tact Form 7 Konfirmi             | Test*]         |            |               |            |        |          |          |     |
| orm                              | Mail O                                  | Messages            | Additional Setting               | 5              |            |               |            |        |          |          |     |
|                                  |                                         |                     |                                  |                |            |               |            |        |          |          |     |
| orm                              |                                         |                     |                                  |                |            |               |            |        |          |          |     |
| u can e                          | adit the form to                        | amplate bere. Fo    | or details, see <u>Editing F</u> | orm Template   |            |               |            |        |          |          |     |
| ext e                            | email URL                               | tei number          | date text area                   | drop-down menu | checkboxes | radio buttons | acceptance | quiz i | •CAPTCHA | file sub | mit |
| iontinni                         |                                         |                     |                                  |                |            |               |            |        |          |          |     |
| - B. (                           |                                         |                     |                                  |                |            |               |            |        |          |          |     |
|                                  | > Your ZIP                              | code (requir<br>de] | .eq)                             |                |            |               |            |        |          |          |     |
| label<br>[t                      | ext* zipcod                             |                     |                                  |                |            |               |            |        |          |          |     |
| label<br>[to                     | ext* zipcod                             |                     |                                  |                |            |               |            |        |          |          |     |
| label<br>[to<br>konfi            | ext* zipcoo<br>rmi id:251]              | D                   |                                  |                |            |               |            |        |          |          |     |
| label<br>[to<br>konfin<br>submin | ext* zipcoo<br>rmi id:251]<br>t "Send"] | D                   |                                  |                |            |               |            |        |          |          |     |

7. Next, you'll need to assign the container to the form. Select the "Konfirmi" tab on the left-hand side in WordPress. You'll see your Konfirmi Widget that you created here. Under "Widget Integrations," click the drop-down arrow and select "Contact Form 7."

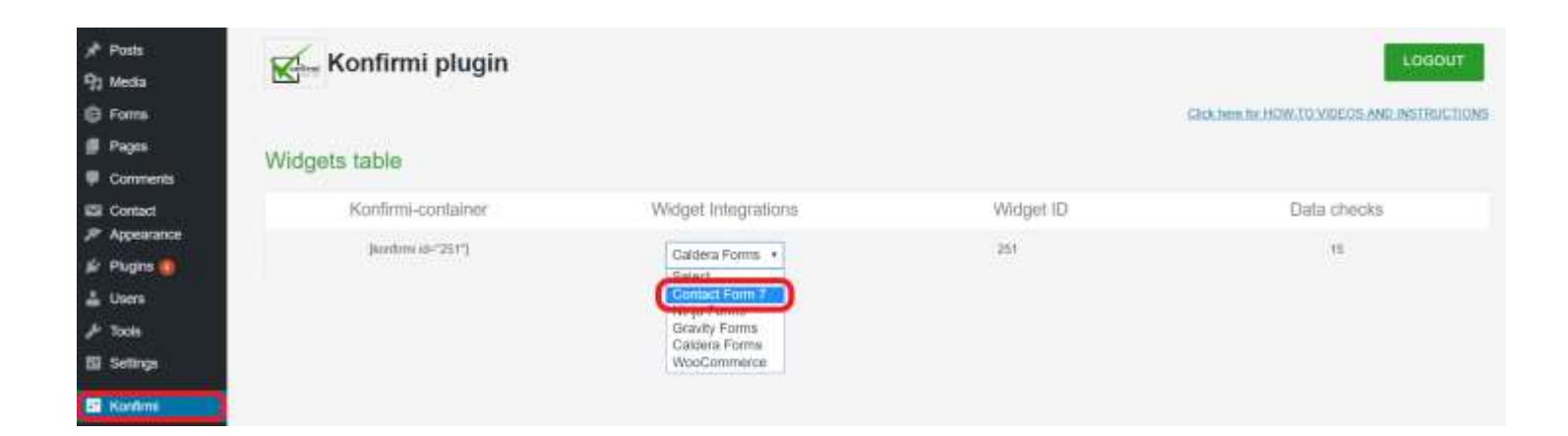

8. A message will appear notifying you that your container was successfully attached to the form.

| Konfirmi plugin                                      |                     |           |
|------------------------------------------------------|---------------------|-----------|
| Container has been successfully attached to the form |                     |           |
| Widgets table                                        |                     |           |
| Konfirmi-container                                   | Widget Integrations | Widget ID |
| [konfirmi (d="251"]                                  | Contact Form 7 •    | 251       |
|                                                      |                     |           |

9. Lastly, we'll place the copied shortcode generated from the Contact Form 7 we created in the desired WordPress webpage. Place the shortcode in the blank white space as shown below, and click "Update" to complete. A message will appear notifying you that you've updated your page. Click "View Page" to see the form you've created.

| 📌 Posts                                                | Edit Page Add New                                                 |                                                                                  |
|--------------------------------------------------------|-------------------------------------------------------------------|----------------------------------------------------------------------------------|
| 9] Media                                               | Page updated. View page                                           | 0                                                                                |
| Forms                                                  |                                                                   |                                                                                  |
| 📙 Pages                                                | User Guide Test Page                                              | Publish 🔺                                                                        |
| All Pages<br>Add New                                   | Permalink: https://testwp.konfirmi.com/user-guide-test-page/ Edit | Preview Changes                                                                  |
| Comments                                               | Visual Text                                                       | <ul> <li>Visibility: Public Edit</li> <li>Revisions: 20 <u>Browse</u></li> </ul> |
| <ul> <li>Ninja Forms</li> <li>Caldera Forms</li> </ul> | [contact-form-7 id="222" title="Contact Form 7 Konfirmi Test"]    | Move to Trash                                                                    |
| WooCommerce                                            |                                                                   |                                                                                  |

## 10. That's it! You are ready to start verifying your customers using your Konfirmi Widget!

| Inst Name (required)                |
|-------------------------------------|
| ast Name (required)                 |
| /our Email Address (required)       |
| /our Mobile Phone Number (required) |
| four Country (required)             |
| /our City (required)                |
| four State (required)               |
| four Street Address (required)      |
| /our ZIP code (required)            |
| Are you, you?                       |
| Send                                |